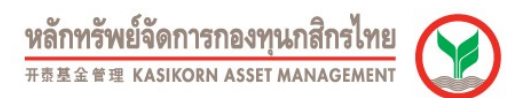

# วิธีการสมัคร และใช้บริการ K-Cyber Invest (สำหรับบุคคลธรรมดา)

## วิธีการสมัครใช้บริการ K-Cyber Invest (สำหรับบุคคลธรรมดา)

ในการสมัครใช้บริการ K-Cyber Invest สำหรับบุคคลธรรมดา จะได้รับการสมัครบริการ K-Cyber Invest อัตโนมัติ เมื่อมีการสมัครใช้บริการ Application K-My Funds โดยมีวิธีดำเนินการสมัครบริการ ดังนี้

#### <u>เงื่อนไขในการสมัครบริการ Application K-My Funds</u>

- 1.1 ต้องมีบัญชีกองทุนรวมกับบลจ.กสิกรไทยอย่างน้อย 1 บัญชี
- 1.2 ต้องมี Application K PLUS เพื่อทำการยืนยันการทำรายการ
- 1.3 ยังไม่เคยได้รับอนุมัติการสมัครใช้บริการ K-Cyber Invest
- 1.4 บัญชีกองทุนชื่อร่วมไม่สามารถสมัครบริการได้
- 1.5 บัญชีกองทุนประเภทนิติบุคคลไม่สามารถสมัครบริการได้

### <u>ระยะเวลา, การรับทราบผลอนุมัติการสมัคร และการรับรหัสในการใช้บริการ</u>

- หลังจากการสมัครบริการ ระบบจะแจ้งรหัสผู้ใช้งาน (Username) ในขั้นตอนสุดท้ายของการทำรายการ และจะจัดส่งรหัสผ่าน ให้ทาง email ในวันทำการถัดไป
- เหทาง email เนวนทาการถดเป

 ผลการอนุมัติการหักบัญชีเงินฝากเพื่อชำระค่าซื้อหน่วยลงทุน จะได้รับการอนุมัติบัญชีเพื่อซื้อหน่วยลงทุนทันที หากใช้งานบัญชี ธนาคาร 3 ธนาคาร ดังนี้ 1.ธนาคารกสิกรไทย 2.ธนาคารไทยพาณิชย์ 3.ธนาคารกรุงไทย

## 2.วิธีสมัครใช้บริการ Application K-My Funds จะได้รับการสมัครบริการ K-Cyber Invest อัตโนมัติ

1.ดาวน์โหล Application K-My Funds ได้ที่ App Store หรือ Play Store

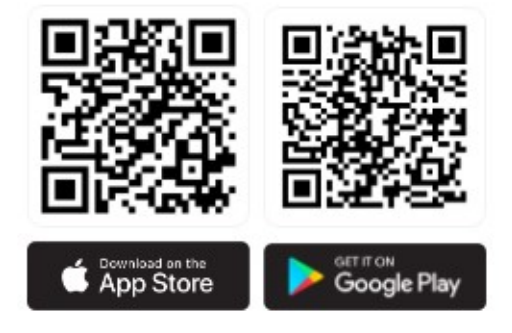

สมัครได้ทั้ง iOS และ Android

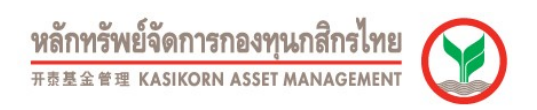

2.ใส่ข้อมูลหมายเลขบัตรประชาชน และ เบอร์มือถือที่สมัครใช้บริการ K PLUS

| ßE      | หมายเลขบัตรประชาชน                              |
|---------|-------------------------------------------------|
|         | เบอร์มือถือที่สมัครใช้บริการ KPLUS              |
| ) คุณยิ | มยมนให้ปริษัทหลักทรัพย์จัดการกองทุนกลิกร        |
| ไทย จ่  | าทัด เปิดเหยหมายเลขบัดรประจำดัวประชาชน และ      |
| หมาย    | เลขโทรศัพท์มือก็อโห้แก่ บมอ. ธนาคารกลิกรไทย เช่ |
| ดรวจ    | สอบการลงกะเปียน K PLUS                          |
| หมาย    | เลขโทรศัพท์มือดือให้แก่ บมง. ธนาคารกลิกรไทย เ   |
| ดรวจ    | ลอบการลงทะเบียน K PLUS                          |

3. ระบบจะพาไป Application K PLUS เพื่อทำการยืนยันตัวตน หลังจากทำการยืนยันตัวตนสำเร็จ กดปุ่ม "ตกลง"

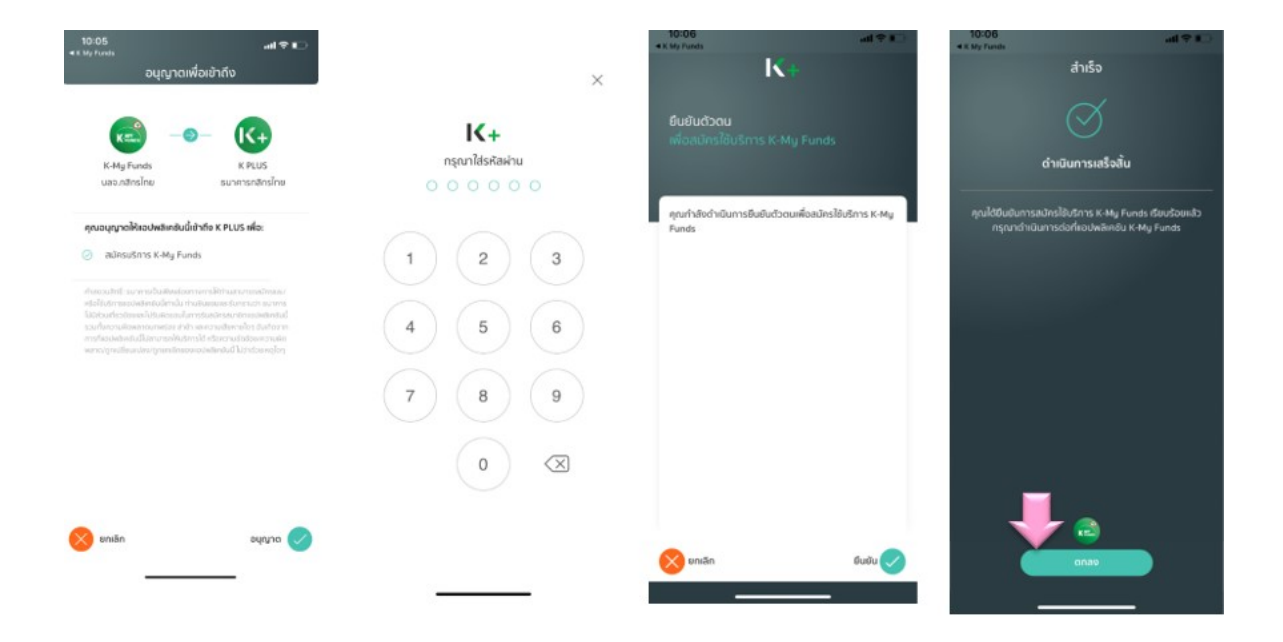

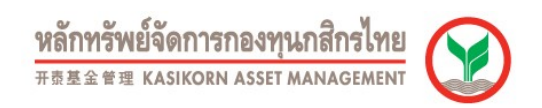

4.ระบบพากลับมาที่ Application K-My Funds โดยให้ระบุรหัส PIN 6 หลัก เพื่อเข้าใช้งานในครั้งต่อไป และให้ระบุ Email เพื่อใช้รับรหัสผ่านของบริการ K-Cyber Invest

| 8:39 <del>여</del> 🍙 🛞 🍀 🏗 all 100% 🏛 | 10:50 <b>i ?</b> 🕞     |
|--------------------------------------|------------------------|
| < กรุณากรอกรหัสผ่าน                  | ■ โปรดระบุ E-mail      |
| 0 0 0 0 0 0                          | test@kasikornasset.com |
|                                      | test@kasikornasset.com |
| 1 2 3                                |                        |
| 4 5 6                                |                        |
|                                      |                        |
| 7 8 9                                |                        |
| 0 🗵                                  |                        |
|                                      | Uleb                   |
| III O <                              |                        |

5.หากลูกค้ามีบัญชีรับเงินค่าขายคืน/เงินปันผล ของธนาคารกสิกรไทย ธนาคารไทยพาณิชย์ และธนาคารกรุงไทย จะแสดงหน้าจอ ข้อแนะนำในการเชื่อมบัญชีธนาคาร ในรูปที่ 1 และ หากลูกค้าไม่มีบัญชีรับเงินค่าขายคืน/เงินปันผล ของทั้ง 3 ธนาคาร ดังกล่าว จะแสดงข้อมูลและคำอธิบาย ในรูปที่ 2

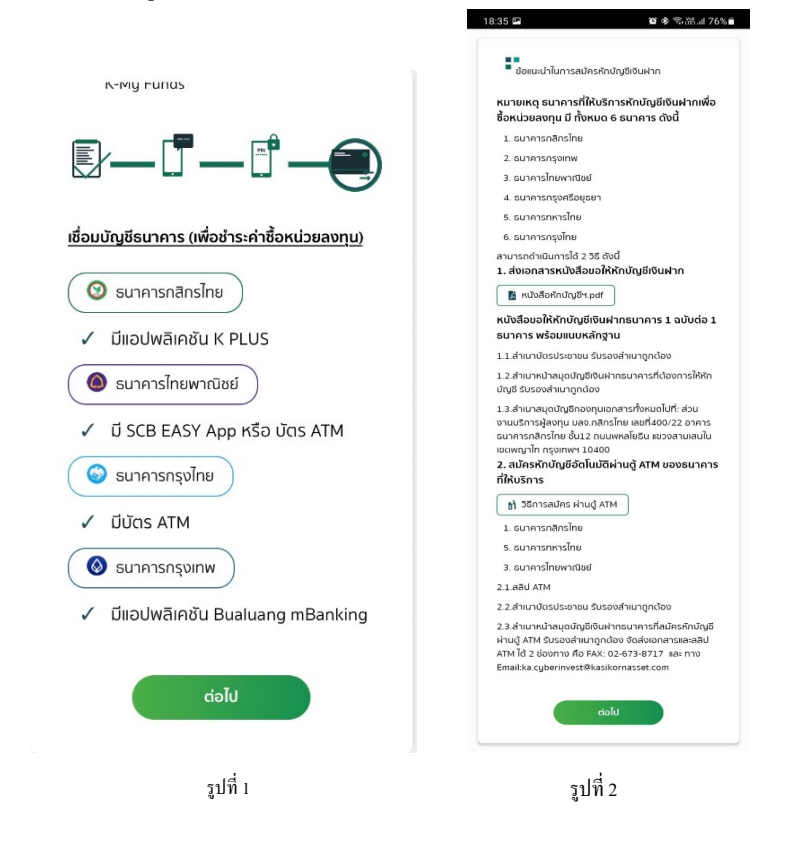

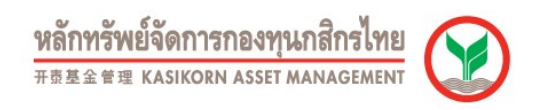

6.ระบบจะแสดงหน้าให้เลือกธนาคารเพื่อชำระค่าซื้อหน่วยลงทุนโดยจะแสดงทุกบัญชีรับเงินค่าขายคืน/เงินบันผลที่อยู่ภายใต้ เลขที่บัตรประชาชนและบัญชีกองทุนที่Active (โดยเลือกบัญชีใดบัญชีหนึ่ง)

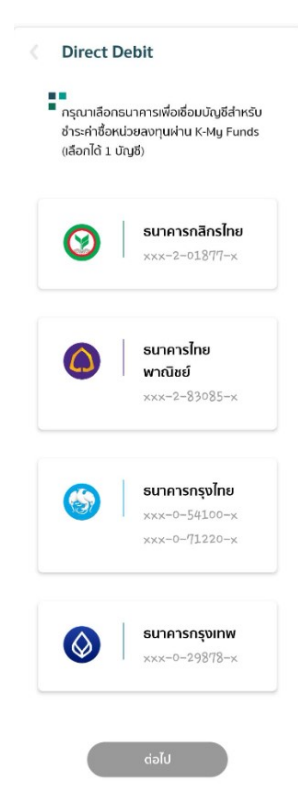

7.ดำเนินการเชื่อมบัญชีธนาคาร ตามขั้นตอนของธนาคารที่เลือก โดย

- 7.1.ธนาคารกสิกรไทย ทำรายการผ่าน Application K PLUS
- 7.2.ธนาคารไทยพาณิชย์ เตรียมข้อมูลเลขบัตร ATM, รหัสบัตร ATM, เลขบัตรประชาชน และ วันเดือนปีเกิด
- 7.3.ธนาคารกรุงไทย เลือกทำรายการ 2 ช่องทาง คือ KTB NetBank หรือ บัตร ATM
- 7.4.ธนาคารกรุงเทพ ทำรายการผ่าน Application Bualuang mBanking
- 7.5.ธนาคารกรุงศรีฯ ทำรายการได้ 3 ช่องทาง คือ 1.ผ่าน Mobile Application กรุงศรีโมบาย (KMA),
- 2.ผ่านเว็บไซต์กรุงศรีออนไลน์ (KOL) และ 3.บัตรเอทีเอ็ม หรือ บัตรเดบิต

| 13:08 🚸 🕸 🖬 🚍                                                                       | 20:22 🖪 📚                                             | ¢ ⊛ ∎0                                                                                                    | 6:22 <b>er 🖨</b>                       | <b>說 N</b> F 禁山 62% @ |
|-------------------------------------------------------------------------------------|-------------------------------------------------------|----------------------------------------------------------------------------------------------------|----------------------------------------|-----------------------|
| < เชื่อมบัญชีธนาคาร                                                                 | < เชื่อมบัญชีธนาศ                                     | การ                                                                                                    | ( เชื่อเ                               | แโดเซียนาคาร          |
| ธนาคารกสิกรไทย                                                                      |                                                       |                                                                                                    |                                        |                       |
| ยินยอมผูกบัญชีเพื่อตัดเงิน<br>อัตโนมัติ                                             | ATM Card No. (เลขบัตร ATM)<br>eg. 1234 5678 9012 3456 |                                                                                                    | dia s                                  | ມາຄາຣກຣາງມາຍ          |
| English   Ihai<br>ลูกค้าต้องมีบริการ Keus Ke พร้อมทั้งอัพเดตแอป ให้                 |                                                       |                                                                                                    | KI                                     | RUNGTHAI BANK         |
| เป็นเวอร์ชั่นล่าสุดเพื่อรองรับการผูกบัญชี<br>สำหรับผู้ที่มีอายุ 15 ปีขึ้นไปเท่านั้น | ATM PIN No. (รหัสบัตร ATM)                            |                                                                                                    |                                        |                       |
| เพื่อจ่ามให้<br>K Asset Payee Company                                               | Please fill in PIN Number.                            | _                                                                                                    | Regi                                   | Login by              |
| สำหรับบริการ<br>K-My Funds                                                          |                                                       |                                                                                                    |                                        |                       |
| เมอร์มือถือที่ใช้บริการ K PLUS<br>081                                               | ID Card No. (เลขบัตรประชาชน)<br>3 1234 01234 12 3     |                                                                                                    | ñetbank                                | OR CARD               |
| เลขประจำตัวประชาชน หรือ เลขที่หนังสือเดินทาง<br>131                                 |                                                       |                                                                                                    |                                        |                       |
| อัเมล                                                                               | Date Of Birth (ວັນເກີດ)                               |                                                                                                    | _                                      |                       |
| หมายเลขมัญชี<br>001 9                                                               |                                                       |                                                                                                    | L ELA                                  |                       |
| รหัสปอมู่สมัคร                                                                      |                                                       | thewardise                                                                                                    | ų įr.                                  | ::::                  |
| 💽 บอมรับ ซ้อตกลงและเงื่อนไขการบริการ                                                | NEXT                                                  |                                                                                                    |                                        |                       |
| ปิดสมัคร                                                                            |                                                       |                                                                                                    | Ш                                      | 0 <                   |
| สมัครบริการหักบัต<br>จาก                                                            | มซีเงินฝากอัตโนมัติ<br>                               | < រេះី១                                                                                                    | มบัญชีธนาคาร<br>ct Debit<br>stration   |                       |
| CURRENT ACCOUN<br>055-3-xxx458                                                      | т >                                                   | America Control of State State | เรหักบัญชีอัตโนมัติ<br>ation<br>โวตน   |                       |
| ไมที                                                                                |                                                       | Selec                                                                                                    | t Authentication                       |                       |
| Service Code: KASS<br>ບຣີຟັກ Kānnswei<br>ໄກຍ ຈຳກັດ                                  | <sub>SET</sub><br>เจ้ดการกองทุนกสิทร                  | เลือกรูปเ                                                                                                    | เบบการยืนยันตัวตน<br>e Ann กรงศรีโมนาย | : (KMA)               |
|                                                                                     |                                                       | Krungsri Oplin                                                                                                    | o กรุงศรีออนไลน์ /k                    | (01)                  |
| รหัสอำงอิงที่1<br>20230811082027F                                                   | -<br>kRNjB                                            | ATM/ Debit Ca                                                                                                    | ard บัตรเอทีเอ็มหรือ                   | บัตรเดบิต             |
| 1-20 หลัก                                                                           |                                                       |                                                                                                    |                                        |                       |
|                                                                                     |                                                       |                                                                                                    |                                        |                       |
| di                                                                                  | งไป                                                   |                                                                                                    | Next                                   |                       |
| ยกเลิกรายการนี้                                                                     |                                                       | ท่านได้ออกจาก K-M                                                                                                    | y Funds และเข้าสู่เว็บไซ               | d BAY IIảo            |

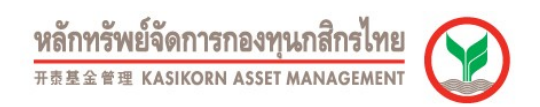

8.เมื่อเชื่อมบัญชีธนาคารสำเร็จหน้าจอจะแสดงผลแจ้งผลการเชื่อมบัญชีสำเร็จ

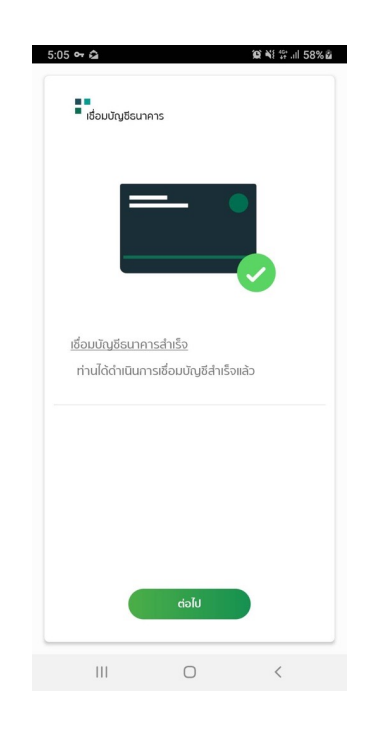

9.ระบบแสดง รหัสผู้ใช้งาน (Username) เพื่อเข้าใช้งาน K-Cyber Invest โดย รหัสผ่าน (Password) จะส่งให้ในวันทำการถัดไป ทาง email ที่กรอกไว้ในข้อที่ 4

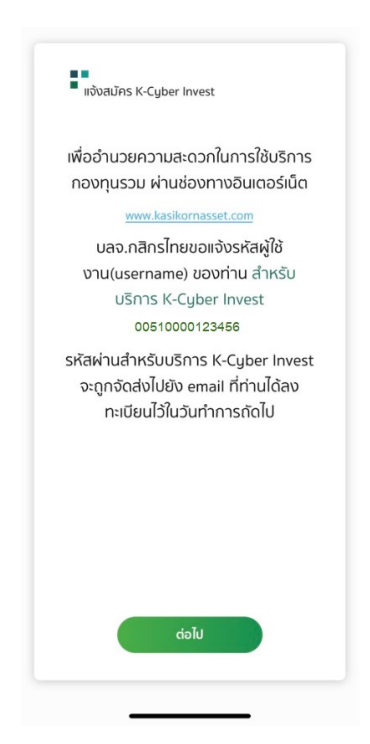